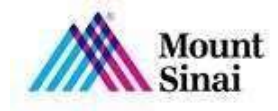

## Steps to Generate a Letter of Medical Necessity for BP Monitor:

To generate a Blood Pressure monitor request letter in EPIC please use letter Integra HBPMP Prescription.

| Match: | integra                    |
|--------|----------------------------|
| ID     | Template                   |
| 41373  | INTEGRA HBPMP PRESCRIPTION |
| 04404  |                            |

The first paragraph of the letter states Internal Medicine Associates, please change the department name to the department sending the Letter of Medical Necessity for the BP Monitor.

| ELetter: INTEGRA HBPMP PRESCRIPTION 🗶 From: KWAKYE, KIMBERLY 🔎 Reason:                                                                                                    | $\square \mathcal{P}$ |
|----------------------------------------------------------------------------------------------------|-----------------------|
| 🏠 🖪 🔁 💬 🧐 🛨 🔝 🕂 Insert SmartText 🔂 😓 👄 🖏 📿 🚨                                                                                                    |                       |
| Date: 4/20/2021                                                                                                    | ^                     |
| Patient:                                                                                                    |                       |
| To Whom It May Concern:                                                                                                    |                       |
| Lam writing on behalf of my patient, Agrosses and, who is followed in the Internal<br>Medicine Associates practice at Mount Sinai Hospital, to document the medical<br>necessity of an electronic home blood pressure monitoring device for management of<br>hypothesian (JCD 10 110) |                       |

In the second paragraph, {BP Cuff Size:507} section,

- 1. Hover your mouse over {BP Cuff Size:507} and
- 2. Right click.
- 3. A grey drop down will appear. Select the first option; Next Field
- 4. Select the BP Cuff size that is suitable for the patient to have an accurate reading.

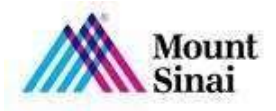

| erout                                                                                                    |                                         |                                                                             |                                                              |                           |              | $\odot$       | ( |
|----------------------------------------------------------------------------------------------------|-----------------------------------------|-----------------------------------------------------------------------------|--------------------------------------------------------------|---------------------------|--------------|---------------|---|
| e Teams Communications                                                                                                    |                                         |                                                                             |                                                              |                           |              |               |   |
| Letter: INTEGRA HBPMP PRESCR                                                                                                    |                                         | From: KWAKYE, K                                                             | IMBERLY 🔎 Reason                                             | :                         | $\Box \rho$  |               |   |
| 😂 🖪 🕫 🕫 🧐 ち 🚑 🕇 Ins                                                                                                    | ert SmartText 📑 😓 🖕                     | ⇒ 🛼 📿 🖾                                                                     |                                                              |                           |              |               |   |
| Datiant: Test Test                                                                                                    |                                         |                                                                             |                                                              |                           | ^            |               |   |
| Patient. Test, Test                                                                                                    |                                         |                                                                             |                                                              |                           |              |               |   |
| To Whom It May Concern:                                                                                                    |                                         |                                                                             |                                                              |                           |              |               |   |
| I am writing on behalf of my pat                                                                                                    | ient, Test, Test, wh                    | no is followed in th                                                        | e Internal Medicine                                          | e                         |              |               |   |
| Accordiates practice at Mount Si                                                                                                    | nai Hospital, to doo                    | cument the medic                                                            | al necessity of an                                           |                           |              |               |   |
| electronic home blood pressure                                                                                                    | monitoring device                       | for management                                                              | of hypertension                                              |                           |              |               |   |
| electronic home blood pressure<br>(ICD-10 I10).                                                                                                    | monitoring device                       | for management                                                              | of hypertension                                              |                           |              |               |   |
| electronic home blood pressure<br>(ICD-10 I10).                                                                                                    | monitoring device                       | for management                                                              | of hypertension<br>zing when you spea                        | ak                        |              |               |   |
| (ICD-10 I10).<br>The patient requires a <b>(BP CUF</b><br>with the patient. Please supply                                                                                                    | F SIZE:507) Plea                        | for management<br>use confirm this si<br>on3 series BP 71                   | of hypertension<br>zing when you spea<br>00 with appropriate | ak                        |              |               |   |
| (ICD-10 I10).<br>The patient requires a <b>(BP CUF</b><br>with the patient. Please supply a<br>size cuff if possible.                                                                                                    | F SIZE:507).Plea                        | for management<br>se confirm this si<br>on3 series BP 71                    | of hypertension<br>zing when you spea<br>00 with appropriate | ak                        | ~            |               |   |
| Associates practice at mount of<br>electronic home blood pressure<br>(ICD-10 I10).<br>The patient requires a <b>(BP CUF</b><br>with the patient. Please supply i<br>size cuff if possible.<br>Attach File                                                                           | F SIZE:507).Plea                        | for management<br>se confirm this si<br>on3 series BP 71                    | of hypertension<br>zing when you spea<br>00 with appropriate | ak                        | ~            |               |   |
| Associates practice at mount of<br>electronic home blood pressure<br>(ICD-10 I10).<br>The patient requires a <b>(BP CUF</b><br>with the patient. Please supply a<br>size cuff if possible.<br>Attach File<br>① Attachments: No attachments                                          | F SIZE:507). Plea                       | for management<br>se confirm this si<br>on3 series BP 71                    | of hypertension<br>zing when you spea<br>00 with appropriate | ak                        | Ŷ            |               |   |
| Associates practice at mount of<br>electronic home blood pressure<br>(ICD-10 I10).<br>The patient requires a <b>{BP CUF</b><br>with the patient. Please supply the<br>size cuff if possible.<br>Attach File<br>Attach File<br>Wait for results                                      | F SIZE:507).Plea                        | for management<br>se confirm this si<br>on3 series BP 71<br>transcriptions  | of hypertension<br>zing when you spea<br>00 with appropriate | ak                        | v            |               |   |
| Associates practice at mount of<br>electronic home blood pressure<br>(ICD-10 I10). The patient requires a <b>(BP CUF</b><br>with the patient. Please supply i<br>size cuff if possible.  Attach File  Attach File Wait for results Route draft                                      | F SIZE:507). Plea<br>the patient an Omn | for management<br>use confirm this si<br>on3 series BP 71<br>transcriptions | of hypertension<br>zing when you spea<br>00 with appropriate | ak                        | ¥            |               |   |
| Associates practice at mount of<br>electronic home blood pressure<br>(ICD-10 I10). The patient requires a <b>(BP CUF</b><br>with the patient. Please supply a<br>size cuff if possible.  Attach File  Attachments: No attachments  Wait for results  Route draft  New Communication | F SIZE:507).Plea<br>the patient an Omr  | for management<br>use confirm this si<br>on3 series BP 71<br>transcriptions | of hypertension<br>zing when you spea<br>00 with appropriate | ak<br>A Pand M Sc         | v            | Cance         |   |
| Associates practice at mount of<br>electronic home blood pressure<br>(ICD-10 I10). The patient requires a <b>(BP CUF</b><br>with the patient. Please supply is<br>size cuff if possible.  Attach File  Attach File  Wait for results  Route draft  New Communication                | F SIZE:507). Plea<br>the patient an Omn | for management<br>ise confirm this si<br>on3 series BP 71                   | of hypertension<br>zing when you spea<br>00 with appropriate | ak<br>2 Pen <u>d</u> 🖾 Se | v<br>end Now | <u>C</u> ance |   |

Within the body of the paragraph scroll down until you reach:

|                 | Mount Hypertension Workflow                                                                                                    |   |   |
|-----------------|----------------------------------------------------------------------------------------------------|---|---|
|                 | > TO. INO recipient selected                                                                                                    |   |   |
|                 | Copy Letter Other                                                                                                    |   |   |
|                 | ELetter: INTEGRA HBPMP PRESCRIPTION X From: KWAKYE, KIMBERLY PRESCRIPTION                                                                                                    |   | 0 |
|                 | 🛠 🖪 🕸 🕫 🧐 🛨 詞 🕂 Insert SmartText 着 🗢 🔿 🛼 📿 🚨                                                                                                    |   |   |
|                 | test.test@gmail.com                                                                                                    |   | ^ |
|                 | The patient's health insurance information is as follows:                                                                                                    |   |   |
| $\triangleleft$ | ***Click insurance in the patient's header, double-click the coverage information tab, copy/paste into this section.***                                                                                     |   |   |
|                 | If you have any questions or concerns about this prescription for a home blood pressure monitoring device, or are unable to contact the patient, please contact our population health team at 646-457-9285. |   |   |
|                 |                                                                                                    |   | ~ |
|                 | <                                                                                                    | > | ~ |
|                 | + Attach File                                                                                                    |   |   |
|                 | Attachments: No attachments                                                                                                    |   |   |
|                 | Wait for results                                                                                                    |   |   |
|                 |                                                                                                    |   |   |

Delete the highlighted green instructions.

To capture the patient's insurance information:

1. Go to the left side of the screen and click on "Primary Coverage"

| 10: No recipient selected     Copy Letter <u>Other</u>                                             |
|----------------------------------------------------------------------------------------------------|
| Copy Letter Other                                                                                  |
| Letter: INTEGRA HBPMP PRESC                                                                        |
| 🕸 🖪 🕫 🕫 ち 🕄 🕇 🔤                                                                                    |
|                                                                                                    |
|                                                                                                    |
| The patient's health insurance                                                                     |
| If you have any questions or cc<br>monitoring device, or are unabl<br>health team at 646-457-9285. |
| ٢                                                                                                  |
|                                                                                                    |
| Attachments: No attachments                                                                        |
| 🔲 Wait for results                                                                                 |
| Route draft                                                                                        |
|                                                                                                    |

NB, MD 2/2021

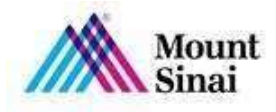

.....

## Copy Primary Visit Coverage Payer, Plan, and ID

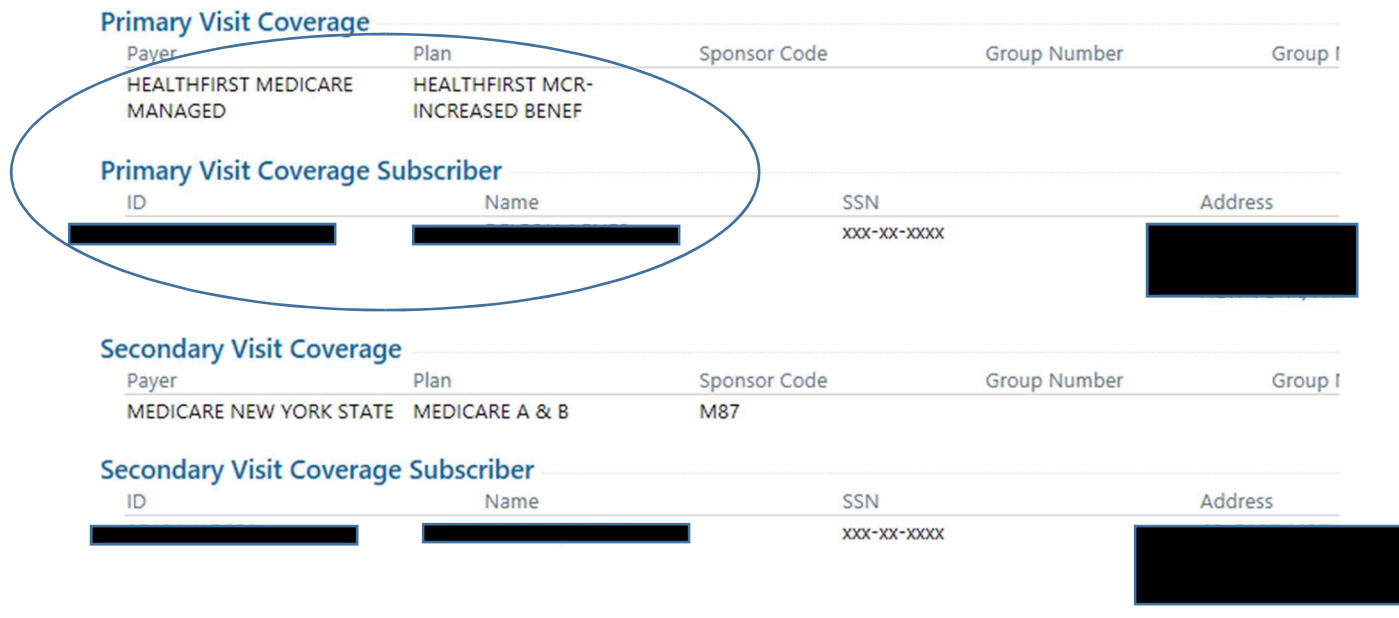

Close the Primary Coverage box and paste the coverage information in the body of the paragraph where the green highlighted instructions were.

| > 10. No recipient set               | lected                  |                         |                      |     |
|--------------------------------------|-------------------------|-------------------------|----------------------|-----|
| Co <u>p</u> y Letter O               | ther                    |                         |                      |     |
| Letter: INTEGRA HBP                  |                         | From: KWAKYE            | , KIMBERLY 🔎 Reason: | 0,0 |
| 😂 B 📲 🗩 👳 ᅿ                          | 🔝 🕂 Insert SmartText 📑  | ← ⇒ ➡ C ▲               |                      |     |
|                                      |                         |                         |                      | ^   |
| The patient's health i               | nsurance information is | as follows:             |                      |     |
| HEALTHFIF<br>MANAGED                 | RST MEDICARE            | HEALTHFIRST N<br>BENEF  | MCR-INCREASED        |     |
| Primary Visit Cover                  | rage Subscriber         |                         |                      |     |
| ID                                   | Name                    | SSN                     | Address              |     |
|                                      |                         |                         |                      |     |
|                                      |                         |                         |                      |     |
|                                      |                         |                         |                      | ~   |
| Attach File                          |                         |                         |                      |     |
| Attachments: No atta                 | achments                |                         |                      |     |
| <ul> <li>Wait for reculte</li> </ul> |                         | Mait for transcriptions |                      |     |

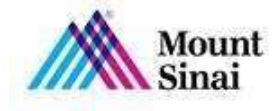

Scroll Down the closing of the letter and add the Provider's name and NPI. If the Provider has an electronic signature in EPIC please add to the closing of the letter.

| 😫 B +2 🗩 🕸 ち 🖅 🕂 Insert SmartText 🔂 🗢 🔿 🛼 😷 🔤                           |
|-------------------------------------------------------------------------|
| health team at 646-457-9285.                                            |
| Sincerely,                                                              |
| Note: Letter should be faxed to Integra at 718-287-1229 or 718-288-9423 |
|                                                                         |
|                                                                         |
|                                                                         |
|                                                                         |
| ♣ Attach File                                                           |
| Attachments: No attachments                                             |
| Wait for results                                                        |
| Route draft                                                             |

If the Provider has a signature in EPIC the letter can be faxed directly from the letter communication page. If the Provider does not have an electronic signature in EPIC, print out the letter, Provider must sign, and fax manually. The Number to fax to Integra is 718-2871229 ONLY. DO NOT Fax to 718-288-9423.

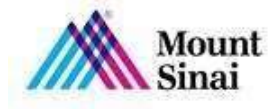

## Steps to Fax from the communications page:

Go to the Add Contacts section, Top of the letter.

|    |   | Ino relening provider.                                                                                                    |
|----|---|----------------------------------------------------------------------------------------------------|
|    |   | Communications                                                                                                    |
| .( |   | Search all contacts + Add 1PCP 2 Referring 3 Patient 4 Print For Patient 5 Care Team 6 OB Providers 7 Previous<br>8 Last 9 Free Text                                                                                                    |
|    |   | > To: No recipient selected                                                                                                    |
|    |   | Copy Letter Other                                                                                                    |
| _  | L | ELetter: INTEGRA HBPMP PRESCRIPTION 🗙 From: KWAKYE, KIMBERLY 🔎 Reason:                                                                                                    |
|    |   | 🏡 B 😣 🗩 💖 ち 🕄 🕂 Insert SmartText 🔂 🗢 🔿 🛼 🖓 🔝                                                                                                    |
|    | L | Date: 4/20/2021                                                                                                    |
| -  | L | Patient:                                                                                                    |
| _  | L | To Whom It May Concern:                                                                                                    |
|    |   | I am writing on behalf of my patient, <b>Expression</b> who is followed in the Internal Medicine Associates practice at Mount Sinai Hospital, to document the medical necessity of an electronic home blood pressure monitoring device for management of hypertension (ICD-10 I10). |

Type in Integra and press Enter

| Mount<br>Sinai |
|----------------|
| <br>Smai       |

|   | Communications                                                                                                    |
|---|----------------------------------------------------------------------------------------------------|
|   | integra Add 1PCP 2 Referring 3 Patient 4 Print For Patient 5 Care Te                                                                                                    |
|   | > To: No recipient setected                                                                                                    |
| _ | Copy Letter Other                                                                                                    |
|   | ☆       B       ⊕       ⊕       ⊕       ⊕       ⊕       ⊕       ⊕       ⊕       ⊕       ⊕       ⊕       ⊕       ⊕       ⊕       ⊕       ⊕       ⊕       ⊕       ⊕       ⊕       ⊕       ⊕       ⊕       ⊕       ⊕       ⊕       ⊕       ⊕       ⊕       ⊕       ⊕       ⊕       ⊕       ⊕       ⊕       ⊕       ⊕       ⊕       ⊕       ⊕       ⊕       ⊕       ⊕       ⊕       ⊕       ⊕       ⊕       ⊕       ⊕       ⊕       ⊕       ⊕       ⊕       ⊕       ⊕       ⊕       ⊕       ⊕       ⊕       ⊕       ⊕       ⊕       ⊕       ⊕       ⊕       ⊕       ⊕       ⊕       ⊕       ⊕       ⊕       ⊕       ⊕       ⊕       ⊕       ⊕       ⊕       ⊕       ⊕       ⊕       ⊕       ⊕       ⊕       ⊕       ⊕       ⊕       ⊕       ⊕       ⊕       ⊕       ⊕       ⊕       ⊕       ⊕       ⊕       ⊕       ⊕       ⊕       ⊕       ⊕       ⊕       ⊕       ⊕       ⊕       ⊕       ⊕       ⊕       ⊕       ⊕       ⊕       ⊕       ⊕       ⊕       ⊕       ⊕       ⊕       ⊕ |
| - | Patient:                                                                                                    |
| - | To Whom It May Concern:                                                                                                    |
|   | I am writing on behalf of my patient, <b>Medicine</b> , who is followed in the Inte<br>Medicine Associates practice at Mount Sinai Hospital, to document the medicine<br>necessity of an electronic home blood pressure monitoring device for manage                                                                                                    |

Select Integra Partners (Medical Supply)

| ▼ *             | Clear | Showing results for "integra"          | Most relevant matches on top -                                  |
|-----------------|-------|----------------------------------------|-----------------------------------------------------------------|
| es<br>Specialty |       | INTEGRA PARTNERS (Medical Supply       | y) 100 WALL STREET, SUITE 2502 NEW<br>YORK<br>New York NY 10005 |
|                 |       | Research Billing Specialist Integrated | e e                                                             |
|                 |       | IB INTEGRATION                         |                                                                 |
|                 |       | CI Chaitanya Indukuri, MD              | 601 N Caroline St<br>Baltimore MD 21287-0006                    |
|                 |       | PI Raju Indukuri, MD                   | 2707 Airport Fwy Suite 206<br>FORT WORTH TX 76111-2370          |

Once you select Integra Partners (Medical Supply) you will then be directed back to the Letter Communication page. Confirm Integra Partners (Medical Supply) is located in the "To:" section

|   | Mount<br>Sinai<br>Hypertension Workflow                                                                                                    |
|---|----------------------------------------------------------------------------------------------------|
|   | Communications                                                                                                    |
|   | Search all contacts + Add 1 PCP 2 Referring 3 Patient 4 Print For Patient 5 Care Team 6 OB Providers 7 Previous                                                                                                    |
| - | > To: INTEGRA PARTNERS (Medical Supply)                                                                                                    |
|   | Copy Letter Other                                                                                                    |
|   | E Letter: INTEGRA HBPMP PRESCRIPTION X From: KWAKYE, KIMBERLY P Reason:                                                                                                    |
|   | $\clubsuit$ B * $2 \rightarrow 2 \Rightarrow 2$ + Insert SmartText 着 $\Leftrightarrow \Rightarrow = 2 \bigcirc 2$                                                                                                    |
|   | Date: 4/20/2021                                                                                                    |
| - | Patient:                                                                                                    |
|   | To Whom It May Concern:                                                                                                    |
|   | I am writing on behalf of my patient, <b>any second second</b> , who is followed in the Internal Medicine Associates practice at Mount Sinai Hospital, to document the medical necessity of an electronic home blood pressure monitoring device for management of |

Scroll down to the bottom of the page and select "Send Now".

| hypertension (ICD-10 I10).                                           | e blood pressure monitoring device for management of                                                             |   |
|----------------------------------------------------------------------|----------------------------------------------------------------------------------------------------|---|
| The patient requires a <b>{BP Cl</b> with the patient. Please supply | FF SIZE:507} .Please confirm this sizing when you speak<br>the patient an Omron3 series BP 7100 with appropriate |   |
| + Attach File                                                        |                                                                                                    |   |
| Wait for results                                                     | Wait for transcriptions                                                                                          |   |
| Route draft                                                          |                                                                                                    |   |
| ✤ New Communication                                                  | Preview Send Now Scancel                                                                                         | · |
| + ADD ORDER 📒 + ADI                                                  | DX (0)                                                                                                    |   |

Last select "Sign Encounter"

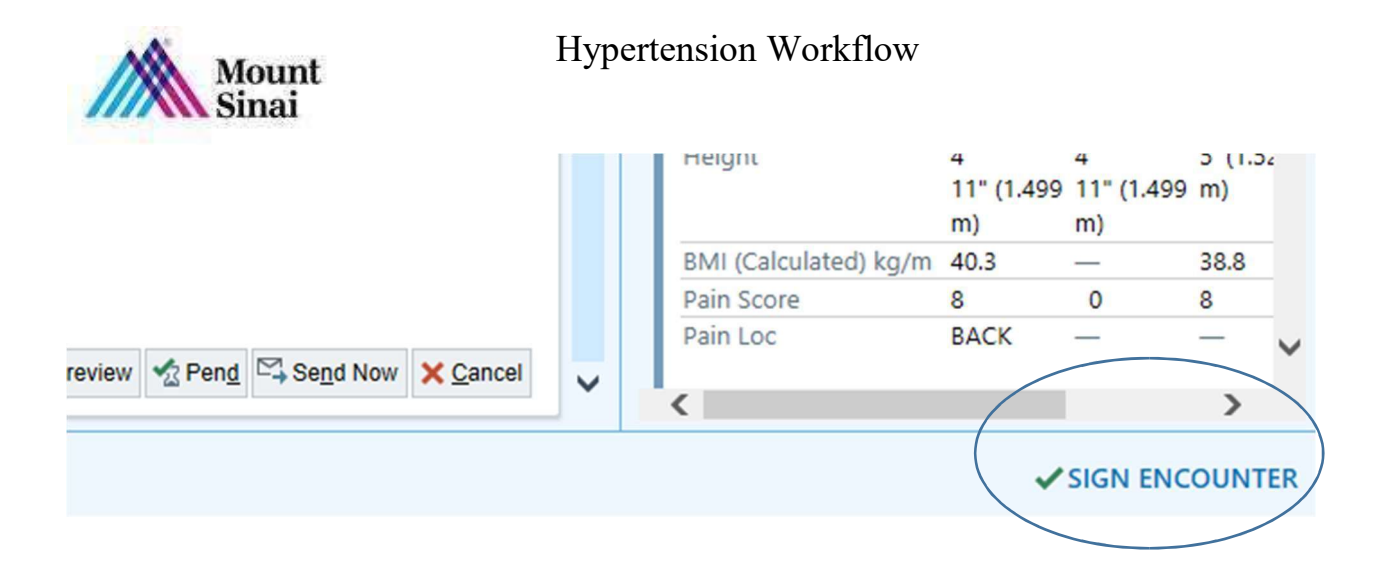